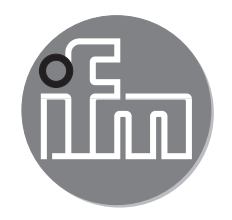

软件手册

LR DEVICE 1.3 版

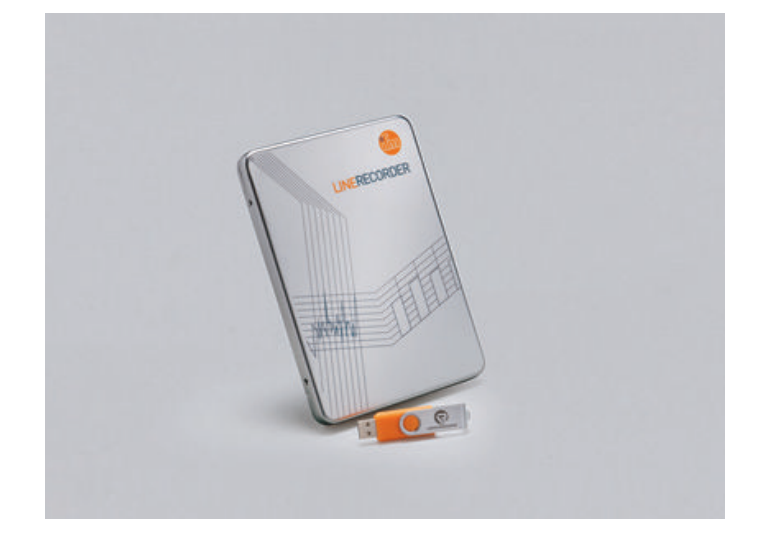

# 目录

| 1  | 初步说明                      | 3<br>3    |
|----|---------------------------|-----------|
| 2  | 安全说明                      | 3         |
| 3  | 功能和特性                     | 4         |
| 4  | 安装                        | 5         |
|    | 4.1 杀统要求                  | 55        |
|    | 4.1.2 PC 软件               | 5         |
|    | 4.1.3 硬件附件                | 5         |
|    | 4.2 将桂序安装仕硬盘上             | 5<br>6    |
|    | 4.4 语言选择                  | 6         |
| 5  | 程序启动                      | 6         |
|    | 5.1 受限软件                  | 6         |
|    | 5.3 软件功能取决于所用许可证密钥        | 7         |
|    | 5.4 连接硬件                  | 7         |
| ~  | 5.5 廾始屏幕                  | 8         |
| 6  | · 通过网络仕线设定参数              | 9<br>1    |
| 7  | 通过 USB IO-Link 主站在线设定参数   | 1         |
|    | 7.1 存储器插头参数设定             | 2         |
| _  | 7.2 显示存储在存储器插头上的数据1       | 3         |
| 8  | 控制台1<br>8.1 田干测量占/数据源的指示器 | 45        |
|    | 8.2 设定过程数据输出              | 6         |
| 9  | 离线参数设定                    | 8         |
| 1( | )更新 IODD /设备目录            | 0         |
| 11 | Ⅰ故障排除                     | <b>'1</b> |

许可证和商标

Microsoft<sup>®</sup>、Windows<sup>®</sup>、Windows XP<sup>®</sup> 和 Windows Vista<sup>®</sup> 为 Microsoft Corporation 的注册商标。 所有使用的商标和公司名称均受相应公司的版权保护。

## 1 初步说明

本文档对 IFM LR DEVICE 软件的设定和使用进行解释。

- 1.1 使用的符号
- ▶ 说明
- > 反应,结果
- [...] 按键、按钮或指示标记
- → 交叉引用
- **1** 重要说明 加不遵守
- 如不遵守,可能导致故障或干扰。
- Ⅰ 信息 Ⅰ 补充说明

# 2 安全说明

请先阅读操作说明,再使用软件。

确保软件适合您的应用和所连接的传感器,且不受任何限制。

如果未遵照操作说明或技术资料,则可能导致人身伤害和/或财产损失。因此,只有 被授权合格的设备操作人员,才可执行设备的安装、设定及维护工作。

未遵守说明、未按以下规定的使用方法操作,安装不当或操作不正确可能会影响操 作者和机器的安全。

安装和连接必须遵守适用的国家和国际标准。 软件安装人员需承担责任。

如在说明书未明确描述之情况下,对软件源代码或单个组件进行修改,将无法享受 ifm electronic gmbh 提供的支持。

### 3 功能和特性

LR DEVICE 软件可用于以下用途:

- IO-Link 主站和设备参数设定
  - 通过网络
  - 设备"点对点",通过 USB IO-Link 主站
- ifm IO-Link 主站和设备在线和离线设定
  - 参数设定
  - 从 IO-Link 传感器加载参数
  - 保存参数集到文件/从文件中导入参数集。
  - 将参数写入 IO-Link 设备
  - 支持 IO-Link 执行器
- 过程值的图形显示
  - 评估测量值
  - 导出显示的测量值

LR DEVICE 软件可用于简单高效地设定 IO-Link 主站和传感器的参数。 本软件的设计目的在于降低设定成本,增加设备正常运行时间,对设定或维护期间测量值曲线的显示/评估予以简化。

设备和传感器的参数仅可通过单个 LR DEVICE 进行设定,使用多个 LR DEVICE 实例或其他工程软件产品,同时对多个设备和传感器进行参数设定的操作不受支持,并且可能导致问题发生。

## 4 安装

- 4.1 系统要求
- 4.1.1 PC 硬件
  - 最少 2 GB 工作内存
  - 最少5GB可用硬盘空间
  - 1个可用的以太网端口
  - 1 个可用的 USB 2.0 端口
  - CPU Intel 双核 2.0 GHz
- 4.1.2 PC 软件
  - 操作系统: Microsoft Windows 7 SP1、Windows 8.1、Windows 10 、Windows Server 2008 R2 SP1、Windows Server 2012、Windows Server 2012 R2、Windows Server 2016。
  - Web 浏览器: Chrome, Firefox、Internet Explorer 11、Microsoft Edge。
- 4.1.3 硬件附件
  - 连接计算机和网络的网络附件。
  - 可选 USB IO-Link 主站(含插入式电源和 M12 连接电缆)。
  - 可选 ifm IO-Link 主站,如 Al11xx、Al12xx、AL13xx(含插入式电源和 M12 连接电缆)。
- 「<sub>ฏ</sub> 】 不提供硬件附件。
- 4.2 将程序安装在硬盘上

LR DEVICE 程序将使用文件 "LR\_Device.exe" 安装于 PC 上。

① 如果 PC 上装有 LR SENSOR 版本,则可按照协议升级至 LR DEVICE。 不可在操作系统上同时安装 LR SENSOR 和 LR DEVICE。

∬ 软件的设定和操作需管理员权限。 联系计算机系统管理员。

- ▶ 双击以启动"LR\_Device.exe"文件。
- > 安装窗口随即开启。显示许可证条件。
- ► 勾选同意许可证条件,单击 [Install] 并遵循安装程序说明。
- > 程序安装完成。
- ▶ 成功安装之后,关闭安装窗口。

### 4.3 软件升级

- ▶ 询问您的 IFM 签约合作伙伴是否有可用升级。
- ▶ 遵照安装程序进行操作,见→4.2。
- > 旧版本的许可证密钥仍有效。

#### 4.4 语言选择

- LR DEVICE 软件界面语言取决于您的浏览器中选择的语言。
- ▶ 在浏览器设定中设置所需的语言,以便网站进行显示。
- ▶ 重启或刷新浏览器。
- 〔〕① 软件手册语言版本 → www.ifm.com

## 5 程序启动

#### 5.1 受限软件

LR DEVICE 软件在没有许可证密钥下简易功能使用。 有限环境的功能:

- 通过网络可以显示 IO-Link 主站(连同地址)。
- 读取主站参数
- 通过"点对点"连接读取设备参数
- 在 LR DEVICE 界面编辑参数(离线)
- 不可将数据写入主站或设备。
- 仅使用点对点连接时无限制提供监控装置的 Cockpit 功能。

CN

5.2 许可程序

单击 [LIMITED] 信息即可查看许可证密钥。 许可证包含:

- 许可证编号
- 许可证

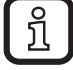

↓ 许可证密钥随设备供给。就版本 QA0011 而言,密钥印在包装内。 下载版本 QA0012 的许可证密钥通过电子邮件告知。

#### 5.3 软件功能取决于所用许可证密钥

| 许可证       | 通过 USB IO-Link<br>主站或网络读取<br>IO-Link 文件 | 通过网络将数据写入<br>网络 IO-Link 主站 | 通过 USB IO-Link 主<br>站将数据写入 IO-Link<br>设备 | 通过网络 IO-Link 主<br>站将数据写入 IO-Link<br>设备 |
|-----------|-----------------------------------------|----------------------------|------------------------------------------|----------------------------------------|
| 有限        | YES                                     | YES                        | NO                                       | NO                                     |
| LR SENSOR | YES                                     | YES                        | YES                                      | NO                                     |
| LR DEVICE | YES                                     | YES                        | YES                                      | YES                                    |

#### 5.4 连接硬件

使用网络时:

ฏ

▶ 通过合适的网络电缆将 PC 连接至网络。

使用 USB IO-Link 主站时:

- ▶ 将 USB IO-Link 主站连接至 PC 和插入式电源。
- ▶ 通过 M12 连接电缆将 USB IO-Link 主站连接至 IO-Link 传感器。
- ▶ 就显示或指示操作准备度的传感器而言,检查设备是否处于运行状态。

┃ 对应设备将通过 USB IO-Link 主站供电。

7

# 5.5 开始屏幕

> 开始屏幕将以浏览器中设置的语言显示(→ 4.4 语言选择)。

|     | x + 3<br>CE<br>x x fs 1 x<br>x x<br>fs x<br>fs x<br>fs x<br>fs x<br>fs x<br>fs x<br>fs | 2 с с с 7 8 9 10 + * ° ⊂ ≡         Вії 1742 віл 1742         Вії 1742 віл 1742         Обафуд         Віл 1         Віл 1         В |
|-----|----------------------------------------------------------------------------------------|----------------------------------------------------------------------------------------------------|
| 1   | 参数设定:                                                                                  | IO-Link 主站和 IO-Link 设备参数设定。                                                                                                    |
| 2   | 控制台:                                                                                   | 所有在线可用测量值的显示模式。                                                                                                    |
| 3   | 设备目录:                                                                                  | 通过产品编号可快速访问 IODD 文件,便于进行参数的离<br>线设定。                                                                                                    |
| 4   | <:<br>>:                                                                               | 隐藏菜单目录,在线和离线<br>显示菜单目录,在线和离线                                                                                                    |
| 5   | 在线:                                                                                    | 显示已检测的接口/已检测的设备。                                                                                                    |
| 6   | 离线:                                                                                    | 从制造商到产品编号的选择列表。<br>启用 IODD 文件以离线设定参数。                                                                                                    |
| 7   | 从设备读取 IO-Link 参数:                                                                      | 从主站或设备读取参数。                                                                                                    |
| 8   | 将 IO-Link 参数写入设备:                                                                      | 将设定的参数值写入主站或设备。                                                                                                    |
| 9   | 将 IO-Link 参数写入所选设备:                                                                    | 除在离线模式下写入多个已检测、已选择设备之外,还可<br>执行 (8) 所示的功能。                                                                                                    |
| 10  | 从文件加载参数:                                                                               | 从目录中上传存储的参数设定 lrp 文件。                                                                                                    |
| (1) | 将参数保存至文件:                                                                              | 将参数值保存在 lrp 文件中。                                                                                                    |
| 12  | 搜索 IODD 文件更新:                                                                          | 当图标为粉色时,新的 IODD 文件可用,且可从互联网<br>下载。                                                                                                    |
| 13  | 包含读取设备信息和图片的报头:                                                                        | 设备名称; 供应商,设备 ID; 序列号; 设备类型; 硬<br>件 / 固件版本(内部版本号)、设备状态(仅针对在线参<br>数设定)。                                                                                                    |

一般图标:

|  | 显示参数打印预览在单独的浏览器窗口打开。 包含参数名称、当前和预设的<br>参数值(出厂设定)、最大和最小参数设定值以及参数简短说明。 在打印预<br>览中,可添加和打印备注。 |
|--|------------------------------------------------------------------------------------------|
|  | 在单独的浏览器窗口中打开软件手册。                                                                        |

# 6 通过网络在线设定参数

- > PC 连接至网络。
- ▶ 单击 [ 🏜 ]。
- > 已连接 IO-Link 主站参数加载至软件。

| DE         | VICE                                                     |              |                   |                     | 日期:18-3-12 时间:下午12:47:03 | iin    |
|------------|----------------------------------------------------------|--------------|-------------------|---------------------|--------------------------|--------|
| 2          | <u> 波簧用梁</u><br>快速访问 Q < 1                               |              | 设备参数              |                     | 📩 🏜 🕍 📩                  | ୍ର 🖶 😧 |
| RE<br>REAL | たま<br>記者 +<br>AL1300(192 184 0 152)<br>の<br>まま<br>作<br>作 | 产品D:<br>供应者: | 说着802 -<br>序列句: - | 修订版: -/-<br>设备天赋: - | 86 ft &:                 |        |

- > 在线 ① 显示所有检测到的 IO-Link 主站。
- > 在此情况下,IO-Link 主站的网络地址 ② 将会显示。
- ▶ 适配网络和共享中心的 PC 网络地址。

LR DEVICE 侦测的 IO-Link 主站地址和计算机网络地址不在同一个网络内,在此情况下,参数不能被修改。

▶ 单击[些]。

| DB                 | VICE                                                                   |                  |                   |                     | 日期: 18-3-12 时间: 下午12:47:03 | iin   |
|--------------------|------------------------------------------------------------------------|------------------|-------------------|---------------------|----------------------------|-------|
| 2                  | 设备日录         3           快速访问         Q                                |                  | 设备参数              |                     | 📩 📩 🕍 📩                    | ଚ 🖶 😮 |
| 9 <b>2</b><br>1246 | 在地<br>改善<br>(A:1300 (192:163.0157)<br>(新秋<br>利益商<br>街田 electronic gmbh | 广始D: -<br>供应意: - | 设备10: -<br>序列号: - | 修订版: -/-<br>说是类型: - | 设备状态:                      |       |

- > 如果随 IO-Link 主站显示有 [Application Tag] ③,网络设置即为正确。
- ▶ 单击 IO-Link 主站 ④。

| 🖯 DE | VICE                                        |                       | G                              |                                      |               |                              |               | 日期: 18-3-12 时间:下午12:45:50                                                                                                    | ila                 |
|------|---------------------------------------------|-----------------------|--------------------------------|--------------------------------------|---------------|------------------------------|---------------|----------------------------------------------------------------------------------------------------|---------------------|
| 2    | 设备日录           快速访问         Q,              | s                     |                                | ĩ                                    | 设备参数          |                              |               | 💼 🏜 📸 📩 🕤 ।                                                                                                    | 8                   |
|      | <sup>在线</sup><br>设备 +                       | 1<br>1<br>1<br>1<br>1 | 产品                             | ID: AL1300<br>南: Ifm electronic gmbh | 设备ID:<br>序列号: | 4000000000 d<br>000174410234 | 11<br>ਦ       | 尊订政: AA / AL 1x0x_cn_pn_v2.0.35 设备状态:<br>図音交型: IO-Link Master DataLine IoT-Core                                                                                                    |                     |
| ENG. | AL1300 PL1<br>(192.168.0.152)<br>P1: TN7511 | loT                   | 2                              | мяж.<br>                             |               |                              |               |                                                                                                    |                     |
|      | P2: DV1530                                  | Fieldbus              | 9R                             | ýî.                                  | 单位            | 風小                           | 最大            | 鐵送                                                                                                    | ^                   |
| 7    | P3: E30391_AB                               | Port 1                | Access rights                  | Fieldbus + IoT                       | ~             |                              |               | Defines the access rights for the IO-Link Master                                                                                                    |                     |
|      | P4                                          | Port 2                | DHCP                           | Static IP                            | *             |                              |               | IP address setting with DHCP or static IP                                                                                                    |                     |
|      | 制造商                                         | Port 3                | IP address                     | 192 168 0 152                        |               |                              |               | InT IP address of IOJ ink Master                                                                                                    | _                   |
|      | ifm electionic gmbh                         | Port 4                | in address                     | 102.100.0.102                        | _             |                              |               |                                                                                                    |                     |
|      |                                             | Info                  | Subnet mask                    | 255.255.0.0                          |               |                              |               | IoT subnet mask of IO-Link Master                                                                                                    |                     |
|      | (6)                                         | Firmware              | Default gateway IP<br>address  | 0.0.0.0                              |               |                              |               | IoT default gateway IP address                                                                                                    |                     |
|      | $\smile$                                    |                       | MAC address                    | 00:02:01:05:60:03                    |               |                              |               | IoT MAC address of IO-Link Master                                                                                                    |                     |
|      |                                             |                       | IP address LR<br>SMARTOBSERVER | 192.168.0.100                        |               |                              |               | Target IP of LR SMARTOBSERVER for sending process data                                                                                                    |                     |
|      |                                             |                       | Port LR<br>SMARTOBSERVER       |                                      | 35100         | 0                            | 65535         | Target port of LR SMARTOBSERVER for sending process data                                                                                                    |                     |
|      |                                             |                       | Interval LR<br>SMARTOBSERVER   | Off                                  | ¥ ms          | 600 ms                       | 2147483647 ms | Type in the sending interval to LR SMARTOBSERVER for process data                                                                                                    |                     |
|      |                                             |                       | Application Tag                | AL1300 PL1                           |               |                              |               | Name for IO-Link Master in LR SMARTOBSERVER structure                                                                                                    |                     |
|      |                                             |                       | IP address                     | 192.168.0.152                        |               |                              |               | Fieldbus IP address of IO-Link Master                                                                                                    |                     |
|      |                                             |                       | Subnet mask                    | 255.255.255.0                        |               |                              |               | Fieldbus subnet mask of IO-Link Master                                                                                                    |                     |
|      |                                             |                       | Default gateway IP<br>address  | 0.0.0.0                              |               |                              |               | Fieldbus default gateway IP address                                                                                                    |                     |
|      |                                             |                       | Hostname                       |                                      |               |                              |               | Fieldbus name. Allowed characters: "s-z" (lower case letters), "0-9" (digits), "' (minus), "' (point, between labels). Further conditions: The string must not begin or end with a point or minus sign string must not begin with a number. The minus sign must not be used before or after a dot. | separator<br>n. The |
|      |                                             |                       | MAC address                    | 00:02:01:05:60:00                    |               |                              |               | Fieldbus MAC address of IO-Link Master                                                                                                    | ~                   |
|      |                                             | 设备参数                  |                                |                                      |               |                              |               |                                                                                                    |                     |

- > IO-Link 主站的参数设定随即显示 ⑤。
- > 网络地址 [IP 地址]、[Application Tag] 和其他参数可设定。 如需了解更多信息, 则请参阅相应的 IO-Link 主站操作说明。
- > [Devices] 显示 IO-Link 主站的已用端口 ⑥。
- ▶ 单击 [P1] ⑦显示端口 1 上的设备。
- > 此时会打开已连接 IO-Link 设备的参数。

| 🔁 DE | VICE                          |    |                               |                          |                                    |               |                       |          | 日期:18-3-12 时间:下午12:46:13                                                                                                    |
|------|-------------------------------|----|-------------------------------|--------------------------|------------------------------------|---------------|-----------------------|----------|----------------------------------------------------------------------------------------------------|
| 2    | 设备日录<br>快速访问                  | ď  |                               |                          | 设                                  | 备参数           |                       |          | 📩 📩 🖏 🛓 🕁 🕞 🖶 😯                                                                                                    |
|      | 在成                            | •  | 全部                            | 产品ID:<br>要 供应商:          | TN7611<br>Ifm electronic gmbh      | 设备ID:<br>序列号: | 583 d<br>g00301101183 |          | 修订政: AA / V1.18 改会状态:<br>改会失型: Electronic temperature sensor, ≤60160 ℃, IO-Link,                                                                                                    |
| E MA | AL1300 PL1<br>(192.168.0.152) | 0  | 识别参数                          | 自动刷新                     | . 9                                |               |                       |          |                                                                                                    |
|      | P1: TN7511<br>P2: DV1530      | -7 | Output configuration          | <b>₽</b> ₩               |                                    | 单位            | 藏小                    | 最大       | 第述                                                                                                    |
|      | P3: E30391_AB<br>P4           | 1  | Digital output 1              | Application Specific Tag | ***                                |               | 0                     | 32       | Application Specific Tag                                                                                                    |
|      | <b>武</b> 統                    |    | Digital output 2              | ou1                      | Hno / Hysteresis fct normally open | ~             |                       |          | Output configuration [OUT 1]                                                                                                    |
|      | 制造内<br>ifm electronic gmbh    |    | Fault Configuration Output 1  | ou2                      | Hno / Hysteresis fct normally open | ~             |                       |          | Output configuration [OUT 2]                                                                                                    |
|      |                               |    | Fault Configuration Output 2  | P-n                      | PnP                                | ~             |                       |          | Output polarity for the switching outputs                                                                                                    |
|      |                               |    | Setting of the sensor display | dS1                      | [                                  | 0,0 s         | 0,0 s                 | 50,0 s   | Switching delay for [OUT 1]                                                                                                    |
|      |                               |    | Calibration                   | dr1                      |                                    | 0,0 s         | 0,0 s                 | 50,0 s   | Reset delay for [OUT 1]                                                                                                    |
|      |                               |    | Setup                         | SP_FH1                   |                                    | 26,5 °C       | -49,8 °C              | 150,0 °C | will be refused if below [PF1]. [SP] = [FH] and [PP] = [FL] if [OU1] = Fno, Fnc.<br>Based orbit 1 [r01] must be emailer than [PF1] = [FL] if [OU1] = Fno, Fnc.                               |
|      |                               |    | Liagitosis                    | IP_FL1                   |                                    | 24,0 °C       | -50,0 °C              | 149,8 °C | will be refused if above [SP1]. [/P] = [FL] and [SP] = [FH] if [OU1] = Fno, Fnc.                                                                                                    |
|      |                               |    | 40                            | d52                      |                                    | 0,0 s         | 0,0 s                 | 50,0 s   | Switching delay for [OUT 2]                                                                                                    |
|      |                               |    |                               |                          | [                                  | 0,0 s         | 0,0 \$                | 50,0 s   | Reset delay for [OUT 2]<br>Switch point 2, [SP2] must be greater than [rP2]. Please take into account the current [rP2] value. [SP2]                                                         |
|      |                               |    |                               | IP FL2                   | -                                  | 100.0 *C      | -49,8 °C              | 149.8 30 | will be refused if below [rP2]. [SP] = [FH] and [rP] = [FL] if [OU2] = Fnc, Fnc.<br>Reset point 2, [rP2] must be smaller than [SP2]. Please take into account the current [SP2] value.l[rP2] |
|      |                               |    |                               | 10                       | 20.6                               | × •c          | -50.0 °C              | 150.0 °C | will be refused if above [SP2]. [rP] = [FL] and [SP] = [FH] if (OU2) = Fno, Fnc.                                                                                                    |
|      |                               |    |                               | н                        | 60,0                               | ~ °C          | -50,0 °C              | 150,0 °C | Maximum memory value                                                                                                    |
|      |                               |    |                               | Standard Command         | Reset [Hi] and [Lo] memory         |               |                       |          |                                                                                                    |
|      |                               |    | 26.88                         | -                        |                                    |               |                       |          | v                                                                                                    |

- > 预设将开启设定 [全部] ⑧
- > 全部参数 ⑨ 均会显示,并可进行编辑。
- ▶ 就参数的针对性输入而言,请选择所需的类别 ⑩,然后对参数进行编辑。
- ▶ 单击 [ 🏜 ] 将参数写入设备。

CN

\_\_\_\_\_通过使用功能 [Auto refresh],可在额外的"设备值"列中显示设备中可用的参 \_\_\_\_\_数值。 对设备的写入始终通过 [单] 进行。

6.1 搜索缺失的 IODD

如果在发现的已连接设备中尚未安装 IODD,LR DEVICE 将在互联网上查询,搜索 是否存在对应的 IODD。 如存在互联网连接,按下 [Yes],用户即可开始搜索。

### 7 通过 USB IO-Link 主站在线设定参数

- > IO-Link 设备通过 USB IO-Link 主站连接至 PC。
- ▶ 单击 [ 🏜 ]。
- > 已连接传感器的参数即加载至软件。

| 🖯 DE  | VICE                              |                               |                          |                                    |               |                       |          | 日期:18-3-12 时间:上午0.59:09                                                                                                    |
|-------|-----------------------------------|-------------------------------|--------------------------|------------------------------------|---------------|-----------------------|----------|----------------------------------------------------------------------------------------------------|
| 2     | 28日录<br>快速访问 Q                    |                               |                          | 设                                  | 备参数           |                       |          | 📩 📩 🕍 🛔 🖨 🖓 🖶 🖓                                                                                                    |
| 24(2) | 在线<br>设备 +<br>USB<br>TN7511<br>本校 | 全部<br>识别<br>参数                | 产品D:<br>供应商:<br>自动别新:    | TN7611<br>Ifm electronic gmbh      | 设备ID:<br>序列号: | 583 d<br>g00301101183 |          | 第订版: AA / V1.18 記者状态: ■<br>議會失難: Electronic temperature sensor, -60150 °C, IO-Link,                                                                                                    |
|       | 制造商                               | Output configuration          | \$R                      | í A                                | 单位            | 最小                    | 最大       | a                                                                                                    |
|       |                                   | Digital output 1              | Application Specific Tag | ***                                |               | 0                     | 32       | Application Specific Tag                                                                                                    |
|       |                                   | Digital output 2              | ou1                      | Hno / Hysteresis fct normally open | *             |                       |          | Output configuration [OUT 1]                                                                                                    |
|       |                                   | Memory                        | ou2                      | Hno / Hysteresis fct normally open | -             |                       |          | Output configuration (OUT 2)                                                                                                    |
|       |                                   | Fault Configuration Output 1  | R.n                      | Pap                                | ×             |                       |          | Output polarity for the switching outpute                                                                                                    |
|       |                                   | Fault Configuration Output 2  |                          | For.                               |               |                       |          | Output polarity for the averaging outputs                                                                                                    |
|       |                                   | Setting of the sensor display | dS1                      |                                    | 0,0 s         | 0,0 s                 | 50,0 s   | Switching delay for [OUT 1]                                                                                                    |
|       |                                   | Calibration                   | dr1                      |                                    | 0,0 s         | 0,0 s                 | 50,0 s   | Reset delay for [OUT 1]                                                                                                    |
|       |                                   | Setup                         | SP_FH1                   |                                    | 26,5 °C       | -49,8 °C              | 150,0 °C | Switch point 1, [SP1] must be greater than [rP1]. Please take into account the current [rP1] value. [SP1]<br>will be refused if below [rP1]. [SP] = [FH] and [rP] = [FL] if [OU1] = Fno, Fnc. |
|       |                                   | Diagnosis                     | rP_FL1                   |                                    | 24,0 °C       | -50,0 °C              | 149,8 °C | Reset point 1, [rP1] must be smaller than [SP1]. Please take into account the current [SP1] value I[rP1] will be refused if above [SP1], [rP] = [FL] and [SP] = [FH] if [OU1] = Fno, Fnc.     |
|       |                                   | 2                             | dS2                      |                                    | 0,0 s         | 0,0 s                 | 50,0 s   | Switching delay for [OUT 2]                                                                                                    |
|       |                                   | (4)                           | dr2                      |                                    | 0,0 s         | 0,0 s                 | 50,0 s   | Reset delay for [OUT 2]                                                                                                    |
|       |                                   | $\smile$                      | SP_FH2                   |                                    | 120,0 °C      | -49,8 °C              | 150,0 °C | Switch point 2, [SP2] must be greater than (rP2]. Please take into account the current (rP2] value. [SP2]<br>will be refused if below (rP2]. [SP] = [FH] and [rP] = [FL] if [OU2] = Fno, Fnc. |
|       |                                   |                               | rP_FL2                   |                                    | 100,0 °C      | -50,0 °C              | 149,8 °C | Reset point 2, [rP2] must be smaller than [SP2]. Please take into account the current [SP2] value.][rP2]<br>will be refused if above [SP2]. [rP] = [FL] and [SP] = [FH] if [OU2] = Fno, Fnc.  |
|       |                                   |                               | Lo                       | 20,6                               | ~ °C          | -50,0 °C              | 150,0 °C | Minimum memory value                                                                                                    |
|       |                                   |                               | н                        | 60,0                               | ~ °C          | -50,0 °C              | 150,0 °C | Maximum memory value                                                                                                    |
|       |                                   |                               | Standard Command         | Reset [Hi] and [Lo] memory         | /             |                       |          | U U                                                                                                    |
|       |                                   | 设备参数                          |                          |                                    |               |                       |          |                                                                                                    |

- > 在线 ① 可显示已使用的接口和检测到的传感器。
- > [All] ② 设定始终为预设开启项。
- > 全部参数 ③ 均会显示,并可进行编辑。
- 就参数的针对性输入而言,请选择所需的类别④,然后对参数进行编辑。
   示例:
- ▶ 选择 [Output configuration] ⑤。
- > 类别 [Output configuration] 中的参数显示且可编辑。

| DE   | VICE                      |   |                                                                                               |                     |                        |                                                                                                    |               |                       |          |                                |                                     | 日期:18-3-1           | 2 时间:上                   | Ŧ9:59:32 |   | iln |
|------|---------------------------|---|-----------------------------------------------------------------------------------------------|---------------------|------------------------|----------------------------------------------------------------------------------------------------|---------------|-----------------------|----------|--------------------------------|-------------------------------------|---------------------|--------------------------|----------|---|-----|
| 2    | 设备日录<br>快速访问              | Q | <                                                                                             |                     |                        | 设                                                                                                    | 备参数           |                       |          |                                |                                     | di di               |                          |          |   | 0   |
| 2:44 | 在线<br>设备<br>USB<br>TN7511 | • | <b>全部</b><br>识别<br>参数                                                                         | 8                   | 产品ID:<br>供应商:<br>自动刷新: | TN7511<br>Ifm electronic gmbh                                                                                      | 设备ID.<br>序列号: | 583 d<br>g00301101183 | 修i<br>设( | 订版:<br>备关型:                    | AA / V1.18<br>Electronic temperatur | छ।<br>e sensor, -50 | 备状态:<br>150 °C, IO-Link, | •        |   |     |
|      | 市线<br>制造商                 |   | Output configuration<br>Digital output 1                                                      | े के Rt<br>out      | 4                      | fit<br>Hno / Hysteresis fct normally open                                                                          | 单位            | 最小                    | 最大       | Output config                  | guration [OUT 1]                    | -                   | Ж¥.                      |          | - | 7   |
|      | (                         | 5 | Digital output 2<br>Memory                                                                    | ou2                 | Ø                      | Hnc / Hysteresis fct normally closed<br>Hno / Hysteresis fct normally open<br>Hnc / Hysteresis fct normally closed | _             |                       |          | Output confiç<br>Output polari | iguration (OUT 2)                   | puts                |                          |          |   |     |
|      |                           |   | Fault Configuration Output 1<br>Fault Configuration Output 2<br>Setting of the sensor display | $\overline{\alpha}$ |                        | Fno / Window fct normally open<br>Fnc / Window fct normally closed                                                 |               |                       |          |                                |                                     |                     |                          |          |   |     |
|      |                           |   | Calibration<br>Setup                                                                          |                     |                        | 6                                                                                                    | )             |                       |          |                                |                                     |                     |                          |          |   |     |
|      |                           |   | Diagnosis                                                                                     |                     |                        |                                                                                                    |               |                       |          |                                |                                     |                     |                          |          |   |     |

- ▶ 从列表 ⑥ 中选择 [ou2] 参数(其他参数通过输入字段更改)。
- > 钢笔图标 ⑦ 表示参数已被更改,但尚未传送至设备。
- ▶ 单击 [ 🏙 ] 将参数写入设备。

7.1 存储器插头参数设定

存储器插头 (E30398) 可用于存储和传输各个设备的参数值。 参数值可直接从传感 器复制到存储器插头,或通过 LR DEVICE 写入。 如需了解更多详情,请参阅存储 器插头操作说明。

如果已连接存储器插头,则报头显示以下额外信息:

| 6 | │存储器插头未存储参数,未启动写保护。或<br>│参数存储在存储器插头,参数可编辑,未启动写保护。注意! 可<br>│能会生成不一致的数据!                                                     |
|---|----------------------------------------------------------------------------------------------------|
| 6 | 参数存储在存储器插头,参数不可编辑,已启动写入保护。                                                                                                 |
| Ð | 对包含数据的存储器插头进行读取时, 🗩 将会出现。 单击图<br>标即会显示已存储设备的参数(→ 7.2 显示存储在存储器插头上的<br>数据)。                                                  |
| Q | <ul> <li>              会在点击 ● 后显示。 单击 ● ,存储器插头参数列表再次      </li> <li>             显示。 图标再次变为 ● (→ 7.2)。         </li> </ul> |

บี 存储器插头仅仅提供一个设备的参数存储空间。

写入存储器插头:

- ▶ 利用 LR DEVICE 软件从设备读取 IO-Link 参数,或选择离线参数设定。
- ▶ 编辑参数。
- ▶ 将存储器插头连接至 USB IO-Link 主站。
- ▶ 单击 [ 🏙 ] 以将数据保存在存储器插头上。

⑤ 写入保护通过系统命令 [写入保护] 启用。系统命令 [读写] 禁用写入保护。

- 7.2 显示存储在存储器插头上的数据
- ▶ 将存储器插头连接至 USB IO-Link 主站。
- ▶ 单击 [ 🏜 ]。
- > 已连接存储器插头的参数列表加载至软件。

| 🖯 DE | VICE   |                 |   |               |                 |                      |                        |                                 |                       |                      |    |                                                       | 日期:18-3                    | -12 时间:                   | 下午12:11:20 |   | ilo |
|------|--------|-----------------|---|---------------|-----------------|----------------------|------------------------|---------------------------------|-----------------------|----------------------|----|-------------------------------------------------------|----------------------------|---------------------------|------------|---|-----|
| 2    | 快速访问   | 设备目录            | Q | <             |                 |                      |                        | 设备                              | 品参数                   |                      |    | [                                                     | ) 💼 🗩                      | 5 R                       |            | ତ | 0   |
|      |        | 在线<br>设备<br>USB | + | <b>1</b><br>v | <b>と部</b><br>다양 | l                    | 产品ID:<br>供应商:<br>自动刷新: | E30398<br>ifm electronic gmbh   | 设备ID:<br>序列号:<br>写保护: | 288 d<br>q0128250118 |    | 修订版: AD / 682055<br>设备类型: Memory Plu<br>已存储设备: LR3000 | 5101<br>g, Parameter memor | 设备状态:<br>y for IO-Link de | vices      |   |     |
| 控制台  | E30398 | 离线              |   | 9<br>S        | ▶数<br>Setup     | <b>1</b>             |                        |                                 |                       | -                    | -  |                                                       |                            | 10.0                      |            |   | _   |
|      | 制运商    |                 |   |               |                 | Application Specific | Тад                    | 9H                              | 412                   | 0                    | 16 | Application Specific Tag                              |                            | 26.06                     | _          | _ |     |
|      |        |                 |   |               |                 | MP.S                 |                        | fm-IO-Link-DTM_WP               | ×                     |                      |    | Memory Plug State                                     |                            |                           |            |   |     |
|      |        |                 |   |               |                 | MP.Header            |                        | 0x00,0x00,0x00,0x00,0x01,0x36,0 | x00,1                 | o                    | 64 | IO-Link Identification of the                         | a stored device            |                           |            |   |     |
|      |        |                 |   |               |                 | MP.VName             |                        | ifm electronic gmbh             |                       | 0                    | 64 | Vendor name of the stored                             | 1 device                   |                           |            |   |     |
|      |        |                 |   |               |                 | MP.Pld               |                        | LR3000                          |                       | 0                    | 64 | Product ID of the stored de                           | evice                      |                           |            |   | _   |
|      |        |                 |   |               |                 | MP.DataPage1         |                        | 0x00,0x47,0x00,0x02,0x00,0xD2,0 | bx00,                 | 0                    | 64 | Stored device data [page 1                            | 1]                         |                           |            |   |     |
|      |        |                 |   |               |                 | MP.DataPage2         |                        | 0x00,0x01,0x00,0x00,0x72,0x00,0 | x02,1                 | 0                    | 64 | Stored device data [page 2                            | 2]                         |                           |            |   | _   |
|      |        |                 |   |               |                 | MP.DataPage3         |                        |                                 |                       | 0                    | 64 | Stored device data [page 3                            | 3]                         |                           |            |   |     |
|      |        |                 |   |               |                 | MP.DataPage4         |                        |                                 |                       | 0                    | 64 | Stored device data [page 4                            | 4]                         |                           |            |   | _   |
|      |        |                 |   |               |                 | Standard Comman      | 1                      | Restore Factory Settings        | 2                     |                      |    |                                                       |                            |                           |            |   |     |
|      |        |                 |   |               |                 | Standard Commany     | 3                      | Command Write protect           | 2                     |                      |    |                                                       |                            |                           |            |   | -   |
|      |        |                 |   |               |                 | Stanuard Comman      | 1                      | Command Read White              |                       |                      |    |                                                       |                            |                           |            |   |     |
|      |        |                 |   |               |                 |                      |                        |                                 |                       |                      |    |                                                       |                            |                           |            |   |     |
|      |        |                 |   |               |                 |                      |                        |                                 |                       |                      |    |                                                       |                            |                           |            |   |     |
|      |        |                 |   | 设备参数          |                 |                      |                        |                                 |                       |                      |    |                                                       |                            |                           |            |   |     |

- ▶ 单击 [ ).
- > 所有存储的参数显示且可编辑。

|        | 设备日录 |   |                               |                                |                                      |         |         |          |                                                                                                    |
|--------|------|---|-------------------------------|--------------------------------|--------------------------------------|---------|---------|----------|----------------------------------------------------------------------------------------------------|
| 快速访问   |      | Q | <                             |                                | 设                                    | 备参数     |         |          | 🗩 🗇 🏥 🎃 🖕 🖓                                                                                                    |
|        | 在线   |   | 18                            | 产品();                          | LR3000                               | 设备ID:   | 344 d   |          | 修订版: 设备状态: 📕                                                                                                    |
|        | 设备   | + | (日報)                          | 供应商:                           | ifm electronic gmbh                  | 序列号:    |         |          | 设备类型: Electronic level sensor, 1.0157.0 cm, Process connection G 3/4 A                                                                                                    |
| E30398 | USB  |   | 条約                            |                                |                                      |         |         |          |                                                                                                    |
|        | 离线   |   | Output configuration          |                                |                                      |         |         |          |                                                                                                    |
| 制造商    |      |   | Culput conliguration          | 孝取                             | 伯                                    | 单位      | 最小      | 最大       |                                                                                                    |
|        |      |   | Digital output 1              | Application Specific Tag       |                                      |         | 0       | 16       | Application Specific Tag                                                                                                    |
|        |      |   | Analog Output 2               | OU1                            | Hnc / Hysteresis fct normally closed | ~       |         |          | Output configuration [OUT 1]                                                                                                    |
|        |      |   | Fault Configuration           | 012                            | T / Analog sinnal 4 20 mA            |         |         |          | Output configuration (O) IT 21                                                                                                    |
|        |      |   | Fault Configuration Output 1  | 0.02                           | ary many synat times may             |         |         |          | Cultab point 1 from bottom order of orabit (CD1) must be greater than (rD1) Biogen take into any                                                                                                    |
|        |      |   | Fault Configuration Output 2  | SP1                            |                                      | 21,0 cm | 1,5 cm  | 157,0 cm | current [rP1] value. [SP1] will be refused if below [rP1]. The maximum [SP1] can be [LEnG] minu<br>cm                                                                                                    |
|        |      |   | Setting of the sensor display | rP1                            |                                      | 20,5 cm | 1,0 cm  | 156,5 cm | Reset point 1 from bottom edge of probe, [rP1] must be smaller than [SP1]. Please take into accc<br>current [SP1] value. [rP1] will be refused if above [SP1]. The maximum [rP1] can be [LEnG] minu<br>cm |
|        |      |   | Setup                         | dr1                            |                                      | 0,0 s   | 0,0 s   | 60,0 s   | Switch-OFF delay [OUT 1]                                                                                                    |
|        |      |   |                               | ASP                            |                                      | 1,0 cm  | 1,0 cm  | 118,0 cm | Analog start point from bottom edge of probe, [ASP] must be at least 25% below [AEP]. For more<br>information please refer to the operating manual.                                                       |
|        |      |   |                               | AEP                            |                                      | 21,0 cm | 11,5 cm | 157,0 cm | Analog end point from bottom edge of probe, [AEP] must be at least 25% above [ASP]. The max<br>[AEP] is [LEnG] minus 3.0 cm. For more information please refer to the operating manual.                   |
|        |      |   |                               | dFo                            |                                      | 0,0 s   | 0,0 s   | 6,0 s    | Delay time of outputs after fault                                                                                                    |
|        |      |   |                               | FOU1                           | OFF                                  | ×       |         |          | [OUT 1] behaviour in case of fault                                                                                                    |
|        |      |   |                               | FOU2                           | OFF                                  |         |         |          | [OUT 2] behaviour in case of fault                                                                                                    |
|        |      |   |                               | Uni                            | cm                                   | *       |         |          | Selection of unit on the sensor display                                                                                                    |
|        |      |   |                               | SELd. Display On / OFF         | On                                   | Y       |         |          | Selection of measurement on the sensor display                                                                                                    |
|        |      |   |                               | SELd. Displayed<br>measurement | L                                    | *       |         |          | Selection of measurement on the sensor display                                                                                                    |
|        |      |   |                               | 1.00                           |                                      |         |         |          | R cal looks the local upper interface to prevent uninterfaced absence. R cal is constituble at the devi-                                                                                                  |

▶ 单击[户]。

> 已连接存储器插头的参数列表显示。

# 8 控制台

控制台提供以下选项:

- 显示仪器: 测量值和开关状态以各自现状以显示仪器的形式显示。 图表: 以时间图的方式显示测量值/开关状态。
- ▶ 单击 [Cockpit]。
- > 控制台将显示当前测量值和输出反应。

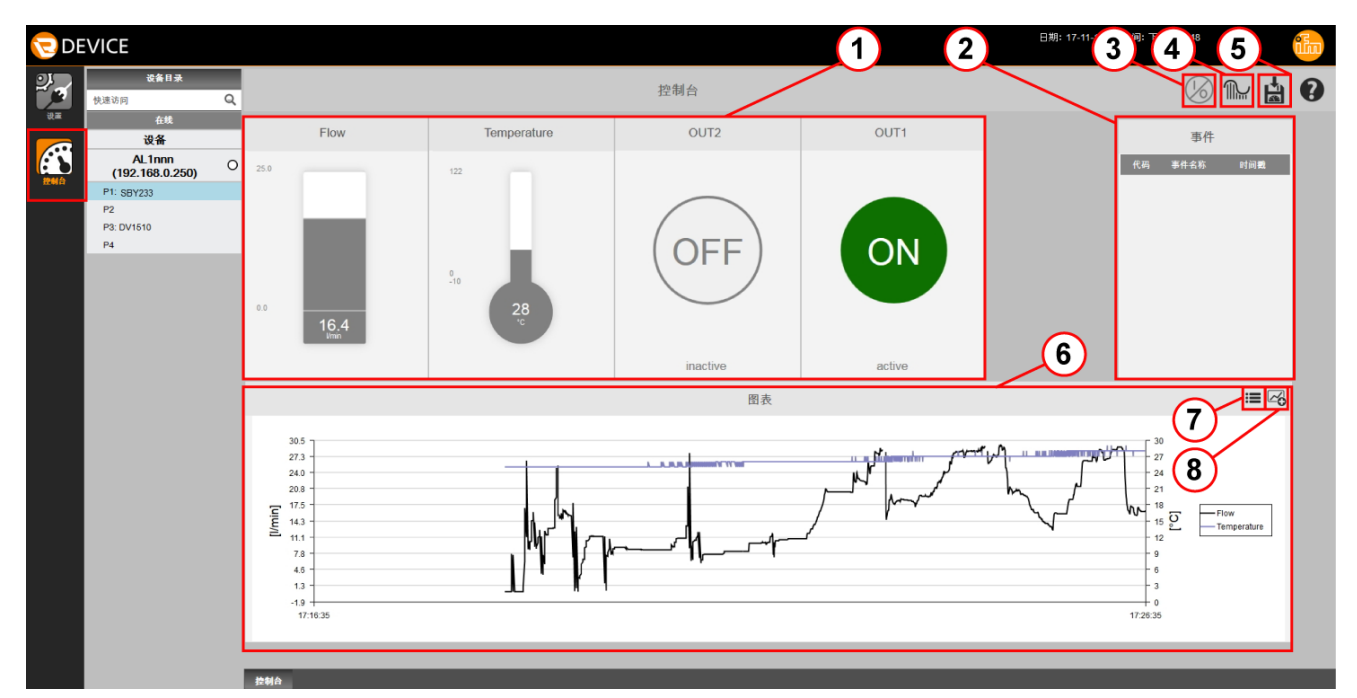

| 1 | 显示仪器     | 通过简单的图形显示输出。                              |
|---|----------|-------------------------------------------|
| 2 | 事件       | 事件通过代码、名称和时间显示。<br>有关事件的更详细信息通过工具提示显示。    |
| 3 | 过程数据输出   | 显示过程数据输出的状态/值。 输出可设定。                     |
| 4 | 设定设备采样率  | 设定新测量值的传输率(每个时间单位检测到的测量值<br>数量)           |
| 5 | 导出测量值    | 图表测量值存储在 csv 文件中。                         |
| 6 | 图表       | 特定时间段的测量值和开关状态可实现可视化。 说明显示<br>特性曲线所指的测量值。 |
|   | 编辑/配置    | 编辑图表标签。定义 X 轴的时间范围。启用或禁用说明。               |
| 8 | 添加/删除数据源 | 可启用或禁用在图表中显示已检测数据源。                       |

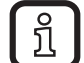

有关测量值导出的信息:

通过控制台对过程数据进行捕捉的最长录制事件为 60 分钟。然而,可能的录 制时间可能根据 x 轴的设定时间范围而定(标准值:10 分钟)。

# 8.1 用于测量点/数据源的指示器

| 指示器类型 | 说明                                                                                                    | 符号                                                                                    |
|-------|----------------------------------------------------------------------------------------------------|---------------------------------------------------------------------------------------|
| 指针式仪表 | 此显示格式一般用于压力测量(以 bar/psi/<br>MPa 为单位)<br>该方式由压力计启发而来。                                                                                 | Pressure                                                                              |
| 条形图   | 该指示器用于过程值,这些过程值一般不<br>以压力计或温度计形式显示。                                                                                                  | 25.0<br>0.0<br>16.4                                                                   |
| 温度计   | 此显示格式一般用于温度测量(以 °C/°F<br>等为单位)<br>以温度计为设计形式的测量设备。                                                                                    | 122<br>0<br>-10<br>28<br>c                                                            |
| 开关状态  | <ul> <li>该指示器用于显示数字 I/O 信号。</li> <li>仅指示一种显示格式。</li> <li>● 显示"开启"= 有效/输出"高"</li> <li>或</li> <li>● 显示"关闭" = 无效/输出为<br/>"低"</li> </ul> | Switchstate [OUT1]     Switchstate [OUT2]       ON     OFFF       active     inactive |

8.2 设定过程数据输出

部分 IO-Link 设备可对输出进行设定。

可在控制台中设定过程数据输出。 过程数据输出窗口可通过 [[<sup>266</sup>]] 显示/隐藏。 以下操作元件可用于更改输出:

- 开关
- 输入字段
- 滑条
- 列表

① 设定选项和可用操作元件根据已连接的设备而定,也可能和配置的工作模式 有关。如果可设定工作模式,则可在 Parameter setting 菜单中更改。

通过开关更改输出:

- ▶ 单击[6]
- > 包含所有过程数据输出且可更改的窗口显示(示例中,通过作为操作元件的开 关)。
- > 启用的输出通过红色正方形标记,禁用的通过灰色正方形标记。
- ▶ 通过单击启用/禁用所需的输出。
- > 输出直接通过配置的值设定。

| 🖯 DE | VICE                          |   | 日期:           | 18-4-12 B | <b>圳问: 下午2:46:13</b> |      | 1<br>1<br>1<br>1 |
|------|-------------------------------|---|---------------|-----------|----------------------|------|------------------|
|      | 设备目录<br>快速访问                  | Q | < 控制台         |           | ()<br>               |      | 0                |
|      | 在线<br>设备                      |   |               |           | 将所有更改                | 写入设备 |                  |
|      | AL1300 PL1<br>(192.168.0.152) | 0 |               |           | Buz                  | zer  |                  |
|      | P1: TN7511                    |   |               |           | 58                   | J. I |                  |
|      | P2: DV1530                    |   |               |           | Se                   | 3.2  |                  |
|      | P3: E30391_AB                 |   |               |           | Se                   | g.3  |                  |
|      | P4                            |   |               |           | Se                   | g.4  |                  |
|      |                               |   |               |           | Se                   | 9.6  |                  |
|      |                               |   | 本设备没有要显示的过程值! |           |                      |      |                  |

### 通过其他操作元件更改输出:

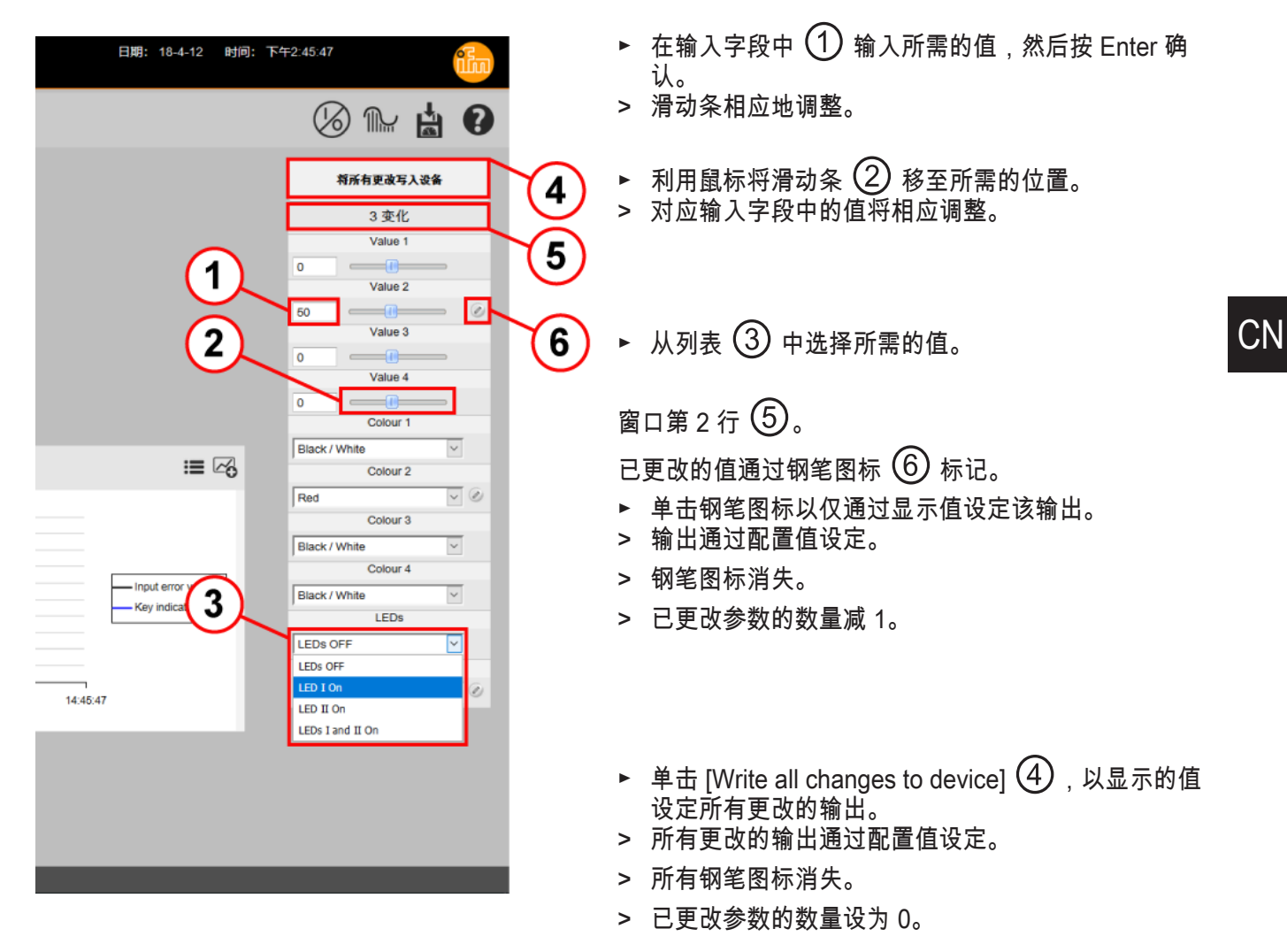

# 9 离线参数设定

离线参数设定有助于编辑一系列参数,而无需连接至相应的设备。 设定设备仅需 IODD。 就 IFM 设备而言,这些数据存储在 LR DEVICE 上。

- ▶ 单击 [制造商]。
- ▶ 单击 [ifm electronic gmbh] ①。
- > 设备目录显示包含产品 ID 的预选。

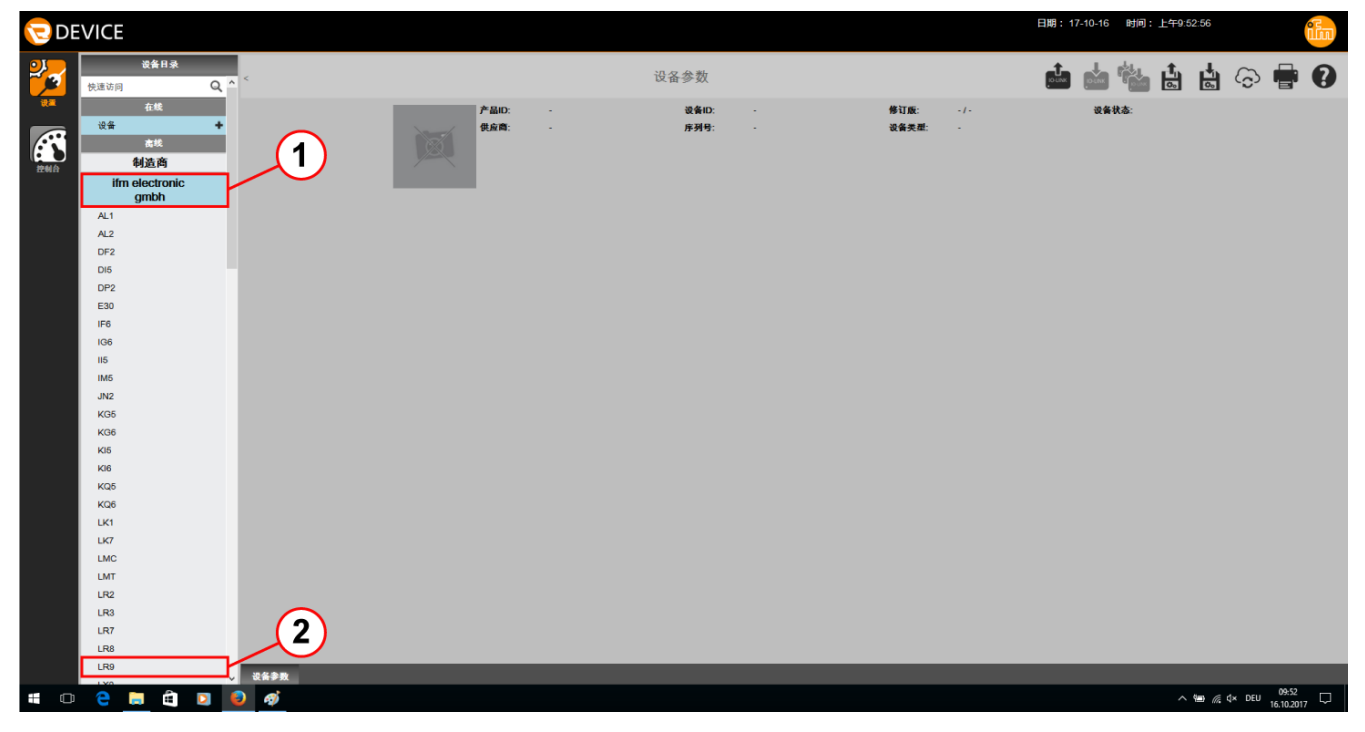

▶ 例如,选择 [LR9] ② 以进入 LR9xxx 液位传感器群组。

| C DE | VICE                    |                              |                                      |                               |               |            |         | 日期: 18-3-12 時間: 工十10                                                                                     | 30.43 |     | ilm |
|------|-------------------------|------------------------------|--------------------------------------|-------------------------------|---------------|------------|---------|----------------------------------------------------------------------------------------------------|-------|-----|-----|
| 2    | <b>装备日录</b><br>使速访问 Q、  | <                            | 4                                    | 设计                            | 备参数           |            |         | 📩 📩 🖏                                                                                                    |       | ə 🖶 | 0   |
| EMA  | 在线<br>设备 +<br>高线<br>制造商 | <b>全部</b><br>识别<br>参数        | 产品D:<br>供应商:                         | LR9020<br>ifm electronic gmbh | 设备ID:<br>序列号: | 678 d      |         | 帯订版: 没会状态:<br>没会実想: Electronic level sensor, 101570 nm, IO-Link, cULus,<br>Robrigewinde ISO 228 - G3/4 A |       |     |     |
|      | gmbh                    | Output configuration         | <u>۵۳</u>                            | 伯                             | 单位            | 最小         | 最大      | 構送                                                                                                    |       |     |     |
|      | LR9                     | Fault Configuration          | Application Specific Tag             | •••                           |               | 0          | 32      | Application Specific Tag                                                                                 |       |     |     |
|      |                         | Fault Configuration Output 2 | ou2                                  | 1 / Analog signal 420 mA      | ~             |            |         | Output configuration [OUT 2]                                                                             |       |     |     |
|      |                         | (3)                          | dFo                                  |                               | 0,0 s         | 0,0 s      | 5,0 s   | Delay time of outputs after fault                                                                        |       |     |     |
|      |                         | $\smile$                     | FOU2                                 | OFF                           | ~             | $\bigcirc$ |         | [OUT 2] behaviour in case of fault                                                                       |       |     |     |
|      |                         |                              | Device Access Locks.<br>Data Storage | Unlocked                      | ~             | (5)        |         | Device Access Locks                                                                                      |       |     |     |
|      |                         |                              | LENG 🕄                               |                               | 99 mm         | 100 mm     | 1600 mm | Entering the probe length                                                                                |       |     |     |
|      |                         |                              | MEdi                                 | нісн                          | <b>v</b>      |            |         | Medium selection                                                                                         |       |     |     |
|      |                         |                              | Prob 6                               | rod                           | ~             |            |         | Entering the probe type.Only applicable, if [MEdI]="HIGH"                                                |       |     |     |
|      |                         |                              | Standard Command                     | Restore Factory Settings      |               |            |         |                                                                                                    |       |     |     |
|      |                         |                              |                                      |                               |               |            |         |                                                                                                    |       |     |     |
|      |                         | ****                         |                                      |                               |               |            |         |                                                                                                    |       |     |     |

- ▶ 举个例子,点击 [LR9020] ③。
- > LR9020 设备参数集显示,可供编辑。
- > [All] ③ 参数将会显示,并可进行编辑。

 $\widehat{\Omega}$  通过产品编号可快速访问离线设定参数的 IODD 文件 ( $\rightarrow$  5.5)。

- ▶ 例如,编辑 [LEnG] ⑤。(示例中输入了无效的值)
- > 无效的值通过 [3] 标记。⑥ 必须在最大值和最小值之间的范围选择值。
- ▶ 对值 [LEnG] ⑤ 进行修整,注意最小值/最大值限制!
- ▶ 单击 [ 🔓 ] 以将参数集保存为 lrp文件。
- > Irp 文件将保存在下载目录中。即便 1 个参数包含无效值,该 Irp 文件也会无法存储。此时将会提供相对应的消息。
- ① 在离线模式中,不可读取 [▲] 或将 [▲] 写入至已连接的设备。 包含参数的 已保存文件仅可在在线模式下访问,而后写入设备。
   「▲] (→ 5.5) 允许在离线模式中写入已连接和检测到的设备。

# 10 更新 IODD /设备目录

LR DEVICE 软件有助于轻松地让 IODD /设备目录保持为最新。 如果有互联网接入 连接的条件下图标 [<sup>〇</sup>] 为粉色,则表示有新的 IODD 可用。

- ▶ 单击 [<sup>6</sup>]。
- > "设备描述文件 (IODD): 下载并安装"窗口随即开启。

|        | 或資源述又件(IODD):下数并安装    |      |        |                             |                | 0 |
|--------|-----------------------|------|--------|-----------------------------|----------------|---|
| *速访问   | ☑ 供应商                 | 设备系列 | 设备     | 已安装版本                       | 可用版本           |   |
|        | V Ifm electronic gmbh | UKI  | UK1022 | V1.3.30.578305 (26.01.2017) | V1.3.35.621612 |   |
|        | V If nelectronic gmbh | UKI  | UK1023 | V1.3.30.578305 (26.01.2017) | V1.3.36.625698 |   |
| 设备     | V ifm electronic gmbh | UK1  | UK1024 | V1.3.30.578305 (26.01.2017) | V1.3.35.621612 |   |
|        | ✓ ifm electronic gmbh | UK3  | LK3123 |                             | V1.3.36.625698 |   |
| \$     | Im electronic gmbh    | UG   | UK3124 |                             | V1.3.35.621612 |   |
| ifm of | V ifm electronic gmbh | UK3  | UK3122 |                             | V1.3.35.621612 |   |
| ime    | ifm electronic gmbh   | UK8  | UK8122 |                             | V1.3.35.621612 |   |
| 9      | Ifm electronic gmbh   | LKB  | LK8123 |                             | V1.3.36.625698 |   |
| 1      | Ifm electronic gmbh   | LKB  | LK8124 |                             | V1.3.35.621612 |   |
| LR9020 | I fm electronic gmbh  | LT3  | LT3022 |                             | V1.3.35.621612 |   |
|        | If if electronic gmbh | LT3  | LT3023 |                             | V1.3.36.625698 |   |
|        | Ifm electronic gmbh   | LT3  | LT3024 |                             | V1.3.35.621612 |   |
|        | Ifm electronic gmbh   | LT8  | LT8022 |                             | V1.3.35.621612 |   |
|        | Ifm electronic gmbh   | LTB  | LT8023 |                             | V1.3.36.625698 |   |
|        |                       |      |        |                             |                |   |
|        |                       |      |        |                             |                |   |

- ▶ 标记待安装/更新的 [IODD] ①。
- ▶ 单击 [OK] ②。
- > 包含设备定义 (IODD) 更新信息的窗口将会显示。
- > 更新完成后,图标呈灰色。

另外,IODD 还可保存为存储介质文件并稍后导入。

- ▶ 单击 [ ]。
- ▶ 単击 [Browse] ③。
- ▶ 选择存储介质并突出显示文件。
- ▶ 单击 [打开]。
- > 包含设备定义 (IODD) 更新信息的窗口将会显示。
- > 更新完成后,图标呈灰色。

# 11 故障排除

常见问题列表及其解决方案 (FAQ 和故障排除)

| 问题                            | 解决方案                                 |
|-------------------------------|--------------------------------------|
| 软件未启动                         | ▶ 重启计算机                              |
| 未检测到传感器。错误消息"未找到连接<br>的设备!"显示 | ► 断开 USB 连接 PC / USB IO-Link<br>主站。  |
|                               | ▶ 等待大约 30 秒后再次连接。                    |
|                               | ▶ 重启程序。                              |
|                               |                                      |
|                               | ▶ 输入 LR DEVICE 许可证密钥。                |
|                               | ▶ 检查网络连接。                            |
|                               | ▶ 检查网络设置。                            |
|                               | ▶ 检查计算机 IP 地址,必要时为计算<br>机分配静态 IP 地址。 |
|                               | ▶ 检查防火墙设置。 如有必要,停用<br>防火墙。           |
| 安装程序未完成                       | 未正确检测到模块,或选择了错误的驱<br>动器。             |
|                               | ▶ 结束安装                               |
|                               | ▶ 开始卸载。                              |
|                               | ▶ 重启计算机。                             |
|                               | ▶ 重启安装程序。                            |
|                               |                                      |
| Web 浏览器显示糟糕。<br>              | 「                                    |
|                               | ▶ 使用省代刈见 奇(→ 4.1.2 PU 软件)。           |
|                               | > .糟糕的显示个会对功能有仕何影<br> 响。             |